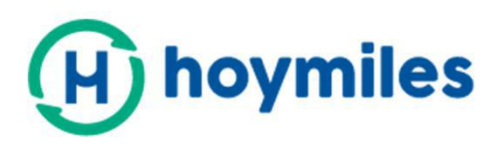

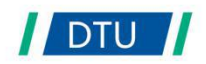

# Instrukcja obsługi

# DTU-Pro

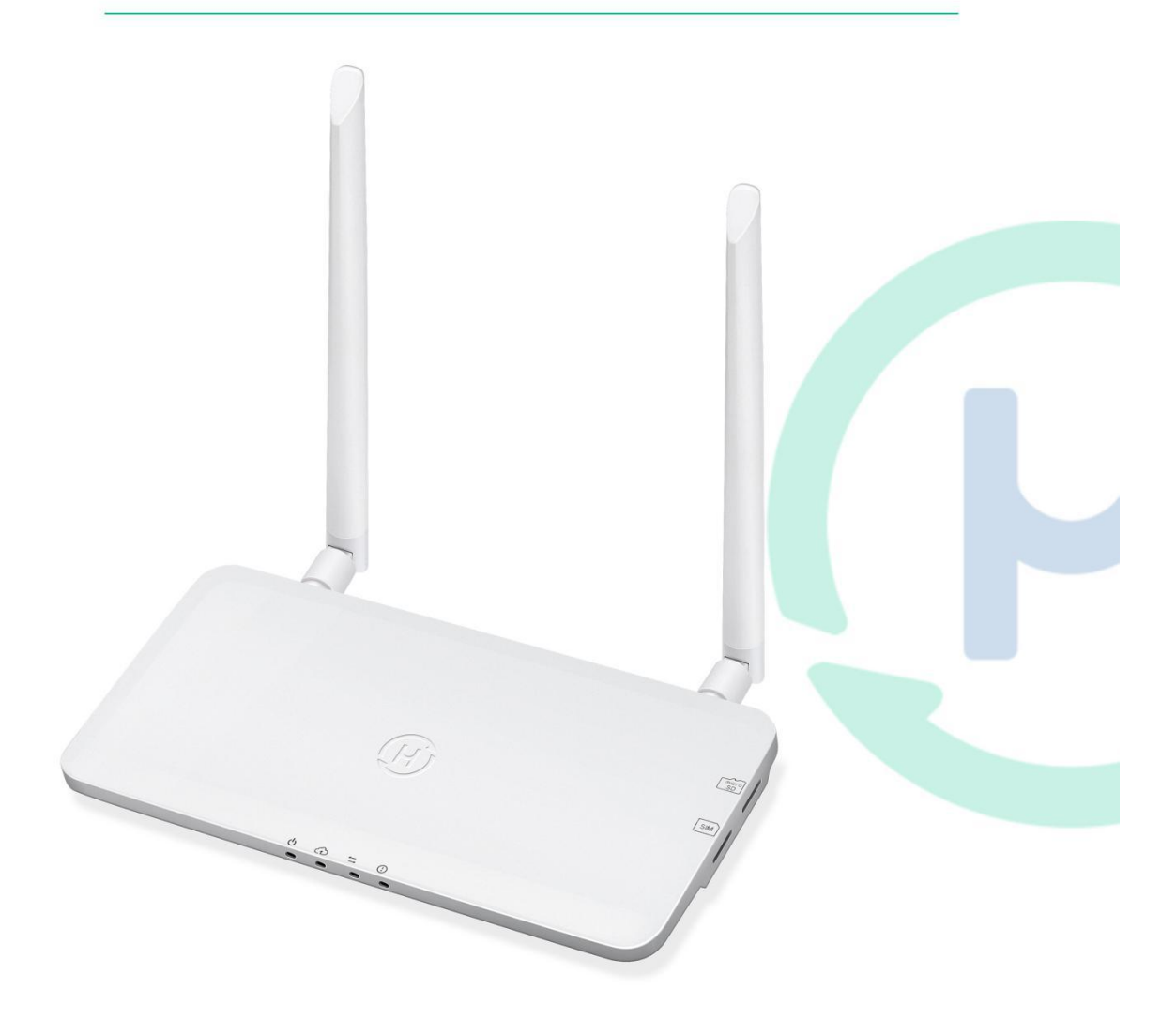

# Spis treści

| 1. Ważne informacje odnośnie bezpieczeństwa.   |    |
|------------------------------------------------|----|
| 1.1 Zacznij od przeczytania tej informacji     | 3  |
| 1.2 Instrukcja bezpieczeństwa                  | 3  |
| 1.3 Użytkownik                                 | 3  |
| 1.4 Wsparcie i kontakt                         | 4  |
| 1.5 Inne informacje                            | 4  |
| 2. System mikroinwertera Hoymiles              | 4  |
| 2.1 Mikroinwerter                              | 4  |
| 2.2 DTU:                                       | 4  |
| 2.3 Serwer monitoringu Hoymiles                | 4  |
| 3. Układ interfejsu                            | 5  |
| 3.1 Dla DTU-Pro (wersja GPRS)                  | 5  |
| 3.2 Dla DTU-Pro (wersja WiFi)                  | 6  |
| 3.3 Funkcja zarządzania eksportem (port RS485) | 6  |
| 3.4 Zdalna regulacja mocy czynnej (RS485 port) | 7  |
| 3.5 Port DRM                                   | 7  |
| 3.6 Lokalny asystent instalacji                | 8  |
| 4. Montaż DTU                                  | 9  |
| 4.1 Wydajność systemu                          | 9  |
| 4.2 Podstawowe warunki do spełnienia           | 9  |
| 4.3 Wymiary                                    | 9  |
| 4.4 Kolejność montażu systemu                  | 10 |
| 4.5 Przygotowanie                              | 10 |
| 4.6 Zamontuj DTU                               | 11 |
| 5. Wykonaj mapę instalacji                     | 14 |
| 6. Utworzenie miejsca instalacji na HMP        |    |
| 7. Logowanie się klienta                       | 16 |
| 8. Wyszukaj swoją elektrownię w internecie     | 16 |
| 9. Przeglądaj aplikację w telefonie            | 17 |
| 10. Kontrolki LED                              | 17 |
| 11. Dane techniczne                            |    |

# 1. Ważne informacje odnośnie bezpieczeństwa

#### 1.1 Zacznij od przeczytania tej informacji

W instrukcji zawarto ważne polecenia dotyczące montażu i konserwacji urządzenia do przesyłu danych (DTU-PRO) Hoymiles.

#### 1.2 Instrukcja bezpieczeństwa

| Symbol       | Znaczenie                                                                                                    |
|--------------|----------------------------------------------------------------------------------------------------|
| No<br>DANGER | Wskazuje na niebezpieczną sytuację, która może doprowadzić do<br>śmiertelnego elektrowstrząsu, innych urazów fizycznych lub zagrożenia<br>pożarowego.                           |
| WARING       | Wskazuje na zalecenia, które trzeba w pełni zrozumieć i stosować, by uniknąć potencjalnego ryzyka, wiążącego się z uszkodzeniem sprzętu lub poniesieniem uszczerbku na zdrowiu. |
| CAUTION      | Wskazuje, że danej czynności nie wolno przeprowadzać. Czytelnik winien się zatrzymać, zachować ostrożność i w pełni zrozumieć czynności przed ich podjęciem.                    |

- Tylko specjaliści mogą montować lub wymieniać DTU.
- Nie próbuj naprawiać DTU bez zgody Hoymiles. Jeśli DTU zostanie uszkodzone, to odeślij je do swojego montażysty celem naprawy/wymiany. Rozbieranie DTU bez zgody Hoymiles unieważnia gwarancję.
- Please read all instructions and warnings on the technical specifications carefully.
- Nie korzystaj z produktów Hoymiles w sposób niesugerowany przez producenta. Takie postępowanie może spowodować śmierć lub uszczerbek na zdrowiu ludzi, albo uszkodzenie sprzętu.

#### 1.3 Użytkownik

Niniejsza instrukcja jest przeznaczona do użytku tylko przez specjalistów montażu i konserwacji.

#### 1.4 Wsparcie i kontakt

W przypadku pytań technicznych odnośnie naszych produktów, prosimy o skontaktowanie się z

montażystą twojego systemu. Jeśli potrzebne jest dalsze wsparcie, to skontaktuj się ze wsparciem Hoymiles pod tym linkiem.

- <u>www.hoymiles.com</u>
- Centrum obsługi klienta Hoymiles: <u>service@hoymiles.com</u>

#### 1.5 Inne informacje

Informacje o produkcie podlegają zmianom bez uprzedzenia. Instrukcja użytkownika będzie często aktualizowana, prosimy szukać najnowszej wersji na oficjalnej stronie Hoymiles pod adresem <u>www.hoymiles.com</u>.

# 2. System mikroinwertera Hoymiles

#### 2.1 Mikroinwerter

Przekształca moc DC modułów słonecznych na energię AC zgodną z siecią energetyczną. Przesyła informacje z wyjścia paneli FW i dane operacyjne mikroinwerterów do DTU, które stanowi bazę sprzętową do monitoringu na poziomie panelowym. Przy sprawności konwersji sięgającej 96,7% i sprawności MPPT do 99,9%, mikroinwertery Hoymiles plasują się w klasie pierwszej światowej branży mikroinwerterów.

#### 2.2 DTU

DTU to kluczowy komponent w systemie mikroinwerterów Hoymiles. Działa jak bramka komunikacyjna, między mikroinwerterami Hoymiles a serwerem monitoringu Hoymiles. DTU komunikuje się bezprzewodowo z mikronwerterem przez zastrzeżone pasmo radiowe 2,4GHz (nordyckie), zbierając dane operacyjne systemu. Jednocześnie DTU łączy się z internetem przez router i komunikuje z serwerem monitoringu Hoymiles. Dane operacyjne systemu mikroinwerterów są przekazywane do serwera monitoringu Hoymiles za pośrednictwem DTU.

#### 2.3 Serwer monitoringu Hoymiles

Gromadzi dane operacyjne i statusowe mikroinwerterów w systemie oraz zapewnia monitoring na poziomie panelu dla użytkowników i personelu konserwacyjnego. Na schemacie poniżej pokazano system mikroinwertera Hoymiles.

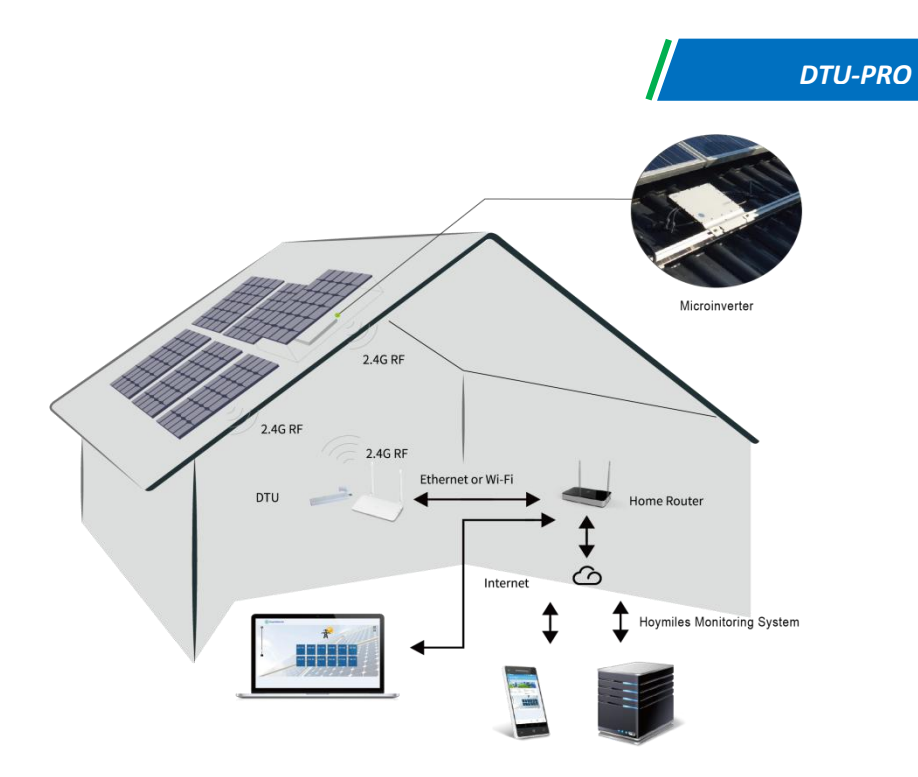

# 3. Układ interfejsu

# 3.1 DIa DTU-Pro (wersja GPRS)

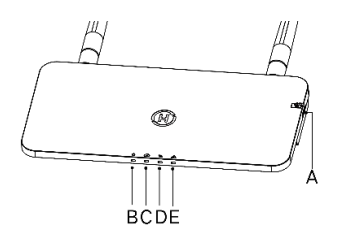

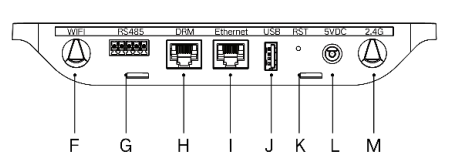

| Poz. | Opis                                  |
|------|---------------------------------------|
| A    | Gniazdo karty SD                      |
| В    | Kontrolka zasilania DTU               |
| С    | Kontrola komunikacji DTU (z serwerem) |
| D    | Kontrolka komunikacji DTU (z MI)      |
| E    | Kontrolka alarmu DTU                  |
| F    | Antena WiFi (2,4G)                    |
| G    | RS485                                 |
| Н    | Port DRM (tylko Australia)            |
| I    | Port Ethernet                         |
| J    | Port USB                              |
| К    | Przycisk resetu                       |
| L    | Port zasilania                        |
| М    | Antena 2,4G                           |

#### 3.2 Dla DTU-Pro (wersja WiFi)

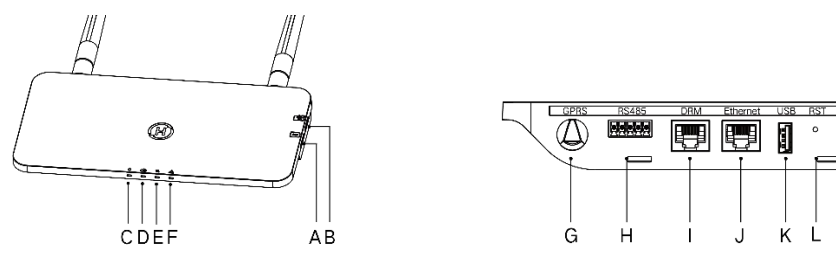

| Poz. | Opis                                  |
|------|---------------------------------------|
| A    | Gniazdo karty SIM                     |
| В    | Gniazdo karty SD                      |
| С    | Kontrolka zasilania DTU               |
| D    | Kontrola komunikacji DTU (z serwerem) |
| E    | Kontrolka komunikacji DTU (z MI)      |
| F    | Kontrolka alarmu DTU                  |
| G    | Antena GPRS (GSM)                     |
| Н    | RS485                                 |
| I    | Port DRM (tylko Australia)            |
| J    | Port Ethernet                         |
| К    | Port USB                              |
| L    | Przycisk resetu                       |
| М    | Port zasilania                        |
| N    | Antena 2,4G                           |

#### 3.3 Funkcja zarządzania eksportem (port RS485)

a. Wymagane urządzenie.

- Mikroinwerter Hoymiles: Urządzenie 4 w 1, 2 w 1 i pojedyncze
- DTU: DTU-Pro:
- Licznik: Licznik Chint (DDSU666)/ Licznik Chint (DTSU666)/Licznik WattNode CCS

b. Typ kontroli eksportu.

• Typ 1: Zero eksportu: ograniczenie eksportu energii do zera, by zapobiec odprowadzaniu wytwarzanej energii do sieci energetycznej.

• Typ 2: Limit eksportu: ograniczenie eksportu energii do pewnej wartości.

• Typ 3: Monitoring produkcji i poboru: włączenie pomiaru wytwarzanej energii FW na wysokim poziomie dokładności.

c. Schemat instalacji.

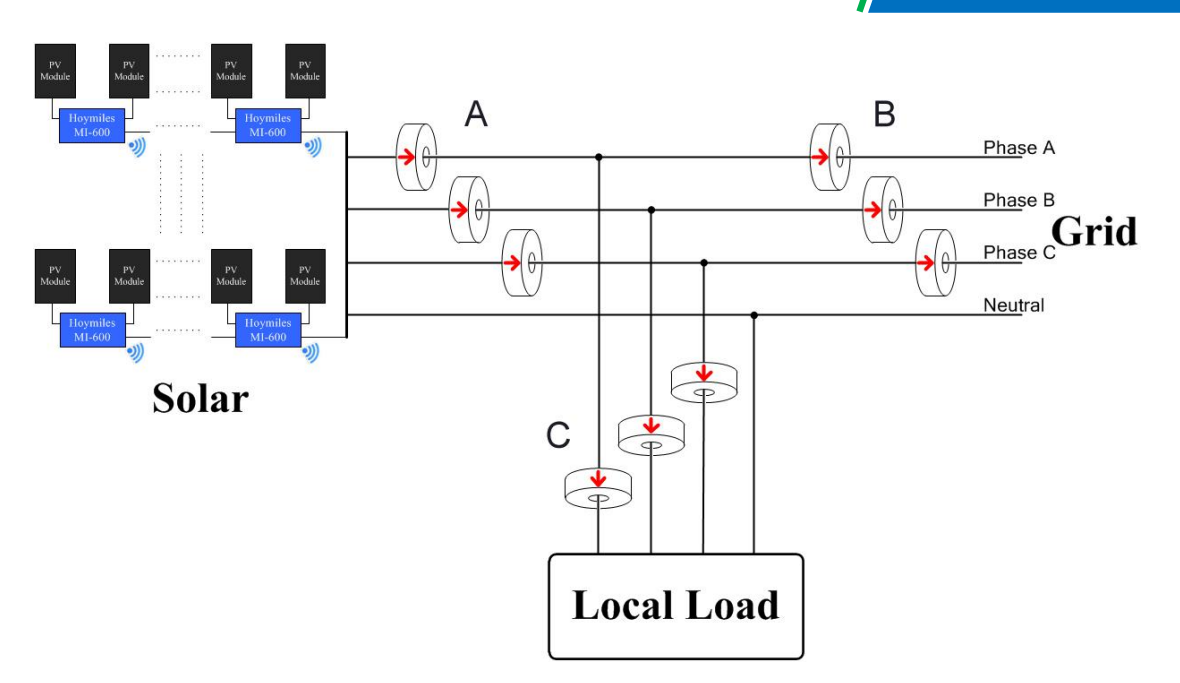

Ważne: Zobacz więcej informacji w nocie technicznej Hoymiles "Zarządzanie eksportem".

#### 3.4 Zdalna regulacja mocy czynnej (RS485 port)

W niektórych krajach istnieje wymóg, by instalacje wytwarzające energię były wyposażone w logiczny interfejs (port) wejściowy) w celu stłumienia mocy czynnej lub ograniczeniu jej na regulowanym poziomie. Takim logicznym wejściem może być port RS485, port Ethernet itd. DTU-Pro zapewnia protokół RTU Modbus dla portu RS485 do zdalnej regulacji mocy czynnej. Zobacz więcej informacji w nocie technicznej "Wdrażanie Modbus".

#### 3.5 Port DRM

Port DRM służy do obsługi kilku trybów odpowiedzi na zapotrzebowanie jn. przez przyłączenie zewnętrznego urządzenia sterującego standardowym złączem RJ-45. Jeśli chodzi o DTU-Pro, to obsługuje on DRM0/5/6/7/8, o ile używa się go w połączeniu z mikroinwerterami Hoymiles.

| Tryb   | Wymóg                                                                               |
|--------|-------------------------------------------------------------------------------------|
| DRM0   | Obsłużyć urządzenie rozłączające                                                    |
| DRM1   | Nie pobierać mocy                                                                   |
| DRM2   | Nie pobierać więcej niż przy 50% mocy znamionowej                                   |
|        | Nie pobierać więcej niż przy 75% mocy znamionowej ORAZ znaleźć źródło mocy biernej, |
| DRIVIS | jeśli jest możliwość                                                                |
|        | Zwiększyć pobór mocy                                                                |
| DRIVI4 | (ograniczane przez inne aktywne DRM)                                                |
| DRM5   | Nie wytwarzać energii                                                               |
| DRM6   | Nie wytwarzać więcej niż 50% mocy znamionowej                                       |
|        | Nie wytwarzać więcej niż 75% mocy znamionowej ORAZ znaleźć odbiornik mocy biernej,  |
|        | jeśli jest możliwość                                                                |
|        | Zwiększyć wytwarzanie mocy                                                          |
|        | (ograniczane przez inne aktywne DRM)                                                |

#### 3.6 Lokalny asystent instalacji

Local Install Assistant to nowa funkcja wbudowana w DTU-Pro, pobierz najpierw aplikację instalacyjną (tylko dla montażysty/dystrybutora).

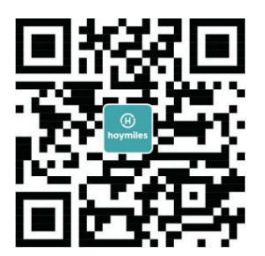

DTU-Pro jest ulepszoną wersją poprzedniej generacji DTU, która umożliwia montażyście następujące rzeczy:

a. Jeden krok do zakończenia konfiguracji WiFi;

b. Dzięki widoczności stanu inwertorów w elektrowni, montażysta jest w stanie zobaczyć ile MI pod danym DTU działa poprawnie (szczegóły odnośnie każdego MI), a ile niepoprawnie (szczegóły odnośnie każdego MI), jednym spojrzeniem;

c. Dodaj Stan połączenia, który pokaże siłę sygnału między każdym MI a przyłączonym DTU, tak by montażysta mógł odpowiednio wyregulować miejsce instalacji DTU. Ta funkcja ułatwi montaż DTU i zaoszczędzi kolejnej wizyty montażysty z powodu słabego połączenia między a określonym MI.

Ważne: Zobacz więcej informacji w nocie technicznej Hoymiles "Local Install Assistant".

# 4. Montaż DTU

#### 4.1 Wydajność systemu

DTU-Pro może monitorować do 99 paneli.

Ważne: Maks. liczba dotyczy przestrzeni otwartej, sytuacji, gdy spełnione są wszystkie warunki

odnośnie DTU i MI wymienione w instrukcji, a także odległość między mikroinwerterem a DTU mieści się w dozwolonym zakresie.

#### 4.2 Podstawowe warunki do spełnienia

Przed zamontowaniem DTU potwierdź, że miejsce spełnia następujące wymagania:

- Standardowe gniazdo zasilania 220 VAC.
- Stabilne szerokopasmowe połączenie internetowe.
- Router z portem Ethernet.

Wymagania względem otoczenia dla montażu DTU:

- Z dala od pyłów, cieczy lub żrących gazów.
- Temperatura winna mieścić się w zakresie między -20°C a 55°C.

Jeśli zamierzasz zamontować DTU na ścianie, to przygotuj wcześniej dwie śruby #8 (średnica 4,166mm) i śrubokręt.

#### 4.3 Wymiary

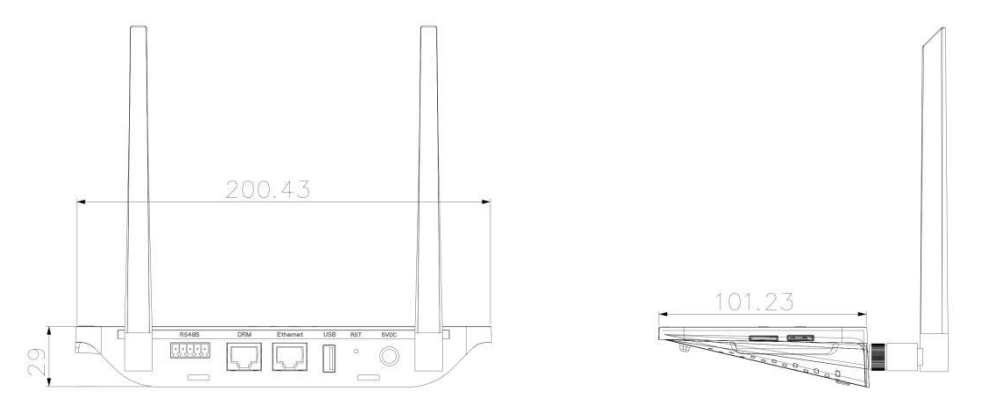

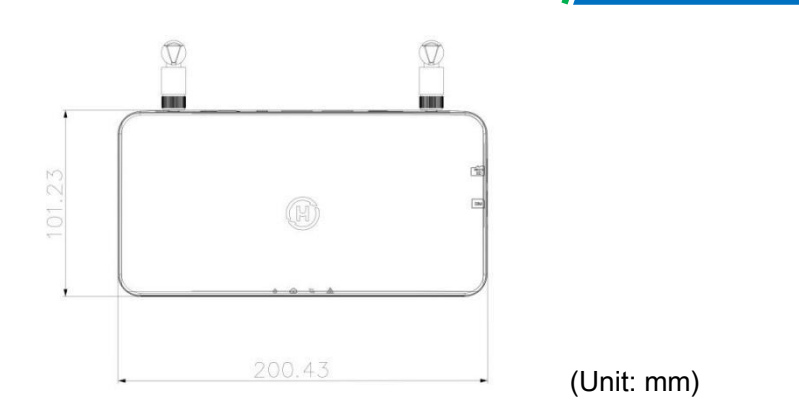

#### 4.4 Kolejność montażu systemu

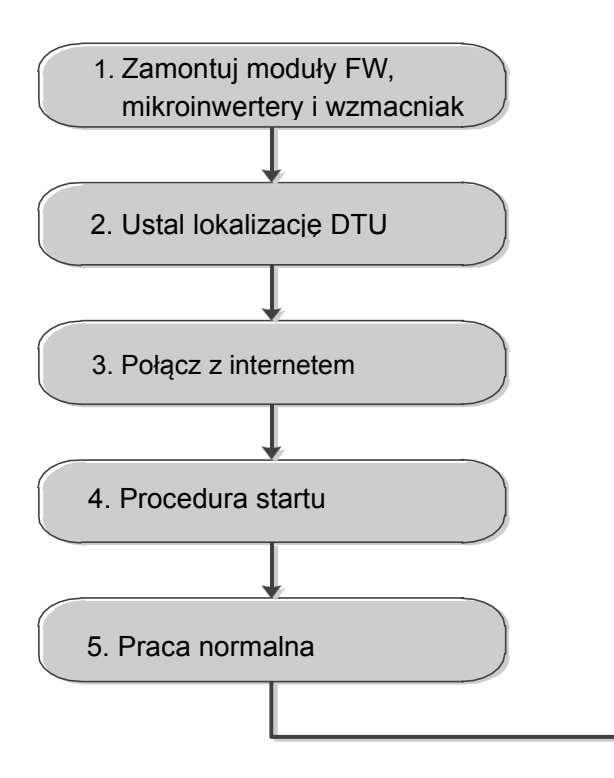

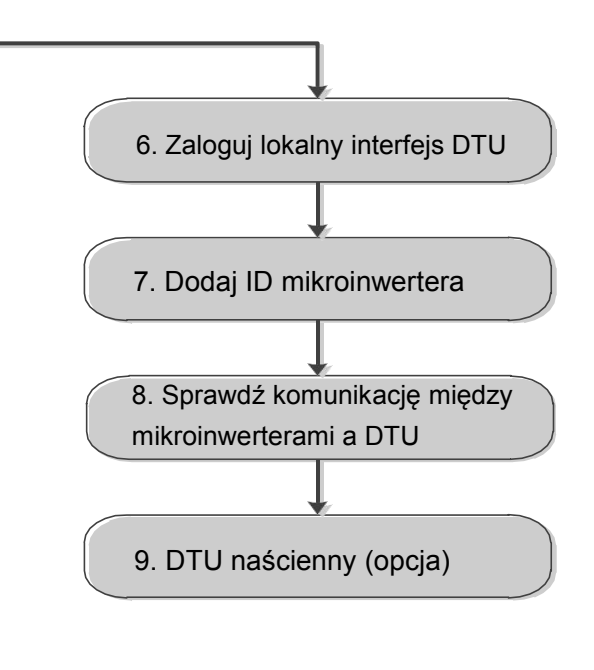

## 4.5 Przygotowanie

A. Pobierz aplikację mobilną Hoymiles

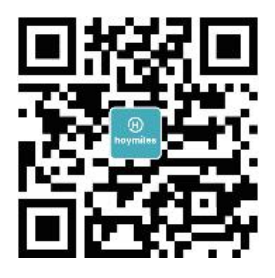

#### B. Zaznacz następujące pozycje:

- DTU-Pro Hoymiles
- Dwie anteny
- Zasilacz
- Wspornik
- Wtyczka 5-pinowa

C. Wybór sposobu połączenia DTU-Pro z internetem:

#### • Dla DTU-Pro (wersja WiFi):

Użyj WiFi lub Ethernet. Przygotuj następujące rzeczy, o ile będą potrzebne:

- Kabel ethernetowy (jeśli wybrano opcję Ethernet).

- Aplikację instalacyjną Hoymiles.

#### • Dla DTU-Pro (wersja GPRS):

Użyj GPRS lub Ethernet. Przygotuj następujące rzeczy, o ile będą potrzebne:

- Karta SIM (jeśli wybrano opcję GPRS)
- Kabel ethernetowy (jeśli wybrano opcję Ethernet)

- Aplikację instalacyjną Hoymiles.

#### 4.6 Zamontuj DTU

Krok 1: Zamontuj anteny

#### • Dla DTU-Pro (wersja WiFi):

Wyjmij dwie anteny 2,4G z pudełka, przykręć je do portu WiFi i 2,4G.

#### • Dla DTU-Pro (wersja GPRS):

Wyjmij anteny 2,4G i GSM z pudełka, przykręć je do portu GPRS i 2,4G.

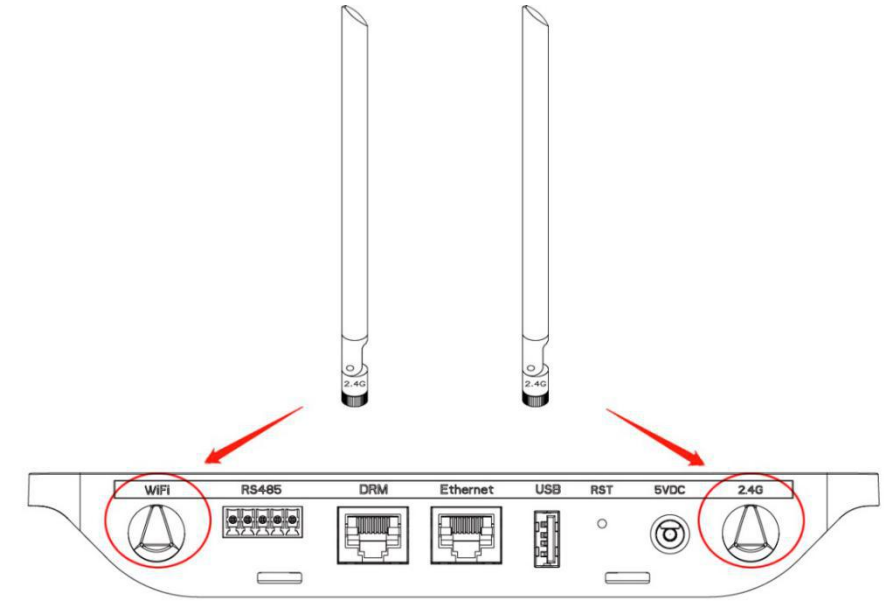

**Ważne:** jeśli miejsce instalacji DTU to wnętrze metalowej skrzynki lub pod metalowym/betonowym daszkiem, to sugeruje się użycie przedłużacza kabla 2,4G lub anteny 2,4G, które można nabyć w Hoymiles lub miejscowym elektrycznym sklepie (prosimy o kontakt z zespołem wsparcia technicznego Hoymiles co do typu kabla lub anteny na adres support@hoymiles.com).

**Krok 2:** Włóż kartę SIM do gniazda karty SIM z boku DTU, naciskaj kartę SIM aż do kliknięcia (tylko dla DTU-Pro GPRS).

#### Krok 3: Wybierz Miejsce montażu

- Montaż na górnym piętrze, by zwiększyć siłę sygnału.

- Montaż blisko środka układu FW.
- Montaż co najmniej 0,5m nad podłożem i ponad 0,8m od rogu.

Ważne: Prosimy nie montować DTU bezpośrednio nad metalem czy betonem, by nie osłabiać sygnału..

Krok 4: Wybierz metodę montażu

**Opcja 1:** Montaż DTU naścienny.

- Przykręć wspornik na ścianie przy pomocy co najmniej dwóch otworów (po jednym z każdej strony), by go dobrze zamocować (śruby M4 przygotowuje montażysta);

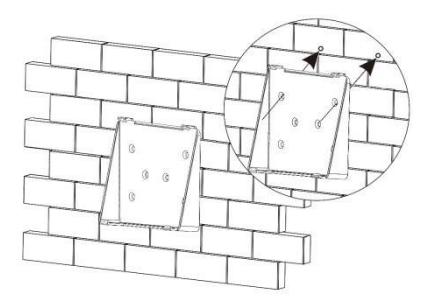

- Przypasuj górny zamek wspornika do DTU-Pro;

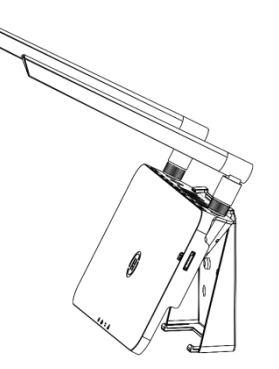

-Przypasuj dolny zamek wspornika, delikatnie naciskając na dole z boku DTU-Pro aż do kliknięcia. Anteny powinny być ustawione pionowo do ściany.

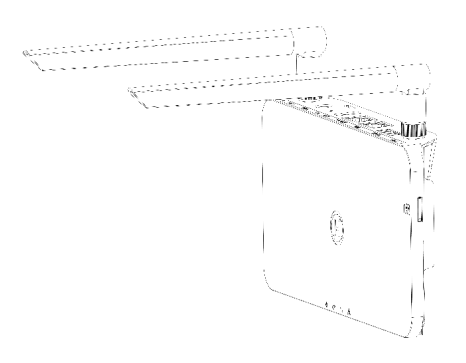

#### Opcja 2: Umieść DTU na stole

- Umieść DTU na stole, anteny ustaw pionowo do stołu;

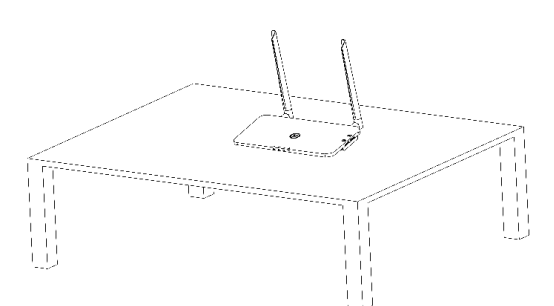

- a. Podłącz zasilacz sieciowy by zasilać DTU;
- b. Ustaw przy pomocy internetu.

#### • Dla DTU-Pro (wersja WiFi):

a. Użyj smartfonu/tabletu, otwórz aplikację instalacyjną i zaloguj się. Przejdź do zakładki "Ja" na dole

na stronie, a następnie "Konfiguracja sieci". I dokończ konfigurację WiFi (jeśli wybrano WiFi);

b. Użyj kabla LAN - jeden koniec połącz z routerem domowym, a drugi - z portem ethermetowym DTU.

Użyj then "Network Configuration", and select "Ethernet" (If choose Ethernet).then "Network

Configuration", do "Konfiguracja sieci" i wybierz "Ethernet" (o ile wybrano Ethernet).

| Ме                        | < N                                   | letwork Configura 🦘                                    |
|---------------------------|---------------------------------------|--------------------------------------------------------|
| Personal information      | C Eth                                 | emet                                                   |
| Change the password       |                                       | ener viri                                              |
| C Language settings       | Please enter the W<br>internet.       | /IFI SSID and password that can access the             |
|                           | Network                               | TP-LINK_BD07                                           |
| Network Configuration     | Password                              | ····· <del>אי</del>                                    |
| Resources Download        | For more network<br>Assistant Cloud-N | settings, please go to Local Install<br>etwork Setting |
| E Local Install Assistant |                                       | Send to DTU                                            |

DTU-PRO

#### • Dla DTU-Pro (wersja GPRS):

a. Użyj kabla LAN - jeden koniec połącz z routerem domowym, a drugi - z portem ethermetowym DTU. Użyj smartfonu/tabletu, otwórz aplikację instalacyjną i zaloguj się. Przejdź do "Ja" na dole strony, następnie do "Konfiguracja sieci" i wybierz "Ethernet" (o ile wybrano Ethernet).

b. Jeśli wybrano GPRS, to domyślnym punktem dostępu jest CMNET, jeśli w twoim kraju CMNET nie jest obsługiwane, to zmień APN w: "Ja-Local Install Assistant-Chmura-Konfiguracja sieci" z aplikacji instalacyjnej.

| Me                        |                                                       |   |
|---------------------------|-------------------------------------------------------|---|
| (2) Personal information  | Network Configura                                     | Ø |
| Change the password       |                                                       |   |
| Language settings         | C Ethernet O GPRS                                     |   |
| 🛜 Network Configuration   | For more network settings, please go to Local Install |   |
| Resources Download        | Assistant-Cloud-Network Setting                       |   |
| 🚪 Local Install Assistant | Send to DTU                                           |   |

# 5. Wykonaj mapę instalacji

Prosimy uzupełnić mapę instalacji.

A) Zerwij etykietę z numerem seryjnym (zaznaczone kółkiem poniżej) z DTU i umieść na mapie instalacji.

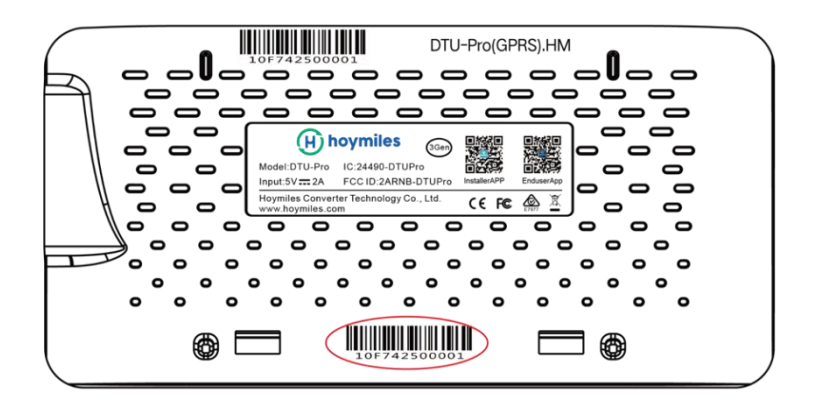

|   | e w<br>one) | Panel Gro<br>Azimuth:<br>Tilt:<br>Sheet | oup:<br>. of | Cus | tomer Infe | ormation: |             | DTU Seria | al Number | 2  | H  | ho | ymil | es |
|---|-------------|-----------------------------------------|--------------|-----|------------|-----------|-------------|-----------|-----------|----|----|----|------|----|
|   | 1           | 2                                       | 3            | 4   | 5          | 6         | 7           | 8         | 9         | 10 | 11 | 12 | 13   | 14 |
| A |             |                                         |              |     |            |           |             |           |           |    |    |    |      |    |
| в |             |                                         |              |     |            |           | 4<br>2<br>2 |           |           |    |    |    |      | 2  |
| С |             |                                         |              |     |            |           |             |           |           |    |    |    |      |    |
| D |             |                                         |              |     |            |           |             |           |           |    |    |    |      |    |

To chect

B) Uzupełnij informacje nt. systemu na mapie instalacji według wzoru poniżej.

# 6. Utworzenie miejsca instalacji na HMP

A. Zainstaluj aplikację instalacyjną Hoymiles przez wyszukanie "Hoymiles" w App Store (IOS) albo Play Store (Android).

B. Otwórz tę aplikację i zaloguj się na nazwę i hasło konta montażysty. Jeśli jesteś nowym montażystą w systemach Hoymiles, to zastosuj gotowe konto od zespołu wsparcia technicznego i serwisowego Hoymiles, uzyskane pod adresem <u>service@hoymiles.com</u>.

C. Dodaj elektrownię, wybierz zakładkę "Elektrownia" na dole, po czym wybierz "⊕" na górze, po prawej, na tej stronie.

D. Wybierz "Szybko" dla pojedynczego DTU i "Profesjonalnie" dla wielu DTU.

E. Wpisz odpowiednio dane elektrowni i naciśnij "Dalej".

F. Naciśnij "Dodaj ID DTU", zeskanuj ID DTU (albo wpisz ręcznie) i naciśnij "Dalej".

G. Kliknij "Rozpocznij powiązanie" i wybierz kąt oraz nachylenie podstawy instalacji.

H. Przeskanuj ID mikroinwertera (albo wpisz ręcznie) i zaznacz pole po wprowadzeniu każdego ID. Naciśnij "Zakończ" po wpisaniu wszystkich ID mikroinwerterów.

I. Wyłącz funkcję Skan na górze po prawej stronie i zaprojektuj Schemat dla swojej instalacji. Zaznacz pole na górze po prawej stronie i wybierz "Dalej" po zaprojektowaniu schematu.

J. Prześlij obraz miejsca instalacji i wybierz "Zakończ" na koniec projektowania miejsca.

K. Nowe miejsce pojawi się na liście Elektrownia, z konta montażysty.

L. Po utworzeniu elektrowni, kliknij na przycisk "Sieć".

M. Odczekaj około 30 minut nim elektrownia ukaże się on-line i pokażą się ID wszystkich MI.

**Ważne:** Aby uzyskać więcej informacji odn. Menadżera eksportu Local Assistant, prosimy o nabycie stosownej instrukcji obsługi od naszego zespołu wsparcia technicznego pod adresem service@hoymiles.com.

#### 7. Logowanie się klienta

- a. Prosimy pobrać aplikację użytkownika końcowego. Wyszukaj "Hoymiles" w App Store (IOS) lub Play Store (Android).
- b. Zaloguj się pod hasłem i nazwą konta ustawioną przez montażystę w poprzednim kroku (pkt 6 krok e) i naciśnij "Login".
- c. Klienci mogą oglądać wszystkie szczegóły, kiedy dane zaczną być przesyłane, zwykle trzeba poczekać około 30 min na pojawienie się pierwszych danych.
- d. Klient może też oglądać dane odnośnie wytwarzania przez mikroinwertery, wchodząc na stronę HMP platformy monitoringu pod adresem <u>https://world.hoymiles.com.</u>

# 8. Wyszukaj swoją elektrownię w internecie

Zaloguj się do konta i wyszukaj elektrownię w internecie.

| View array     | Show playback View layo               | ut: Physic | al map     | Display in | dicators: Powe | er 🗸 Cy    | cle: Day   | 2018-12-   | 23 🗇 Ed    | lit Export rela | ntions     |       |
|----------------|---------------------------------------|------------|------------|------------|----------------|------------|------------|------------|------------|-----------------|------------|-------|
| Normal<br>Slow | • • • • • • • • • • • • • • • • • • • | 00:00      | 02:00      | 04:00      | 06:00          | 08:00      | 10:00      | 12:00      | 14:00 16   | :00 18:00       | 0 20:00    | 22:00 |
|                |                                       | 214.8<br>W | 219<br>W   | 255.2<br>W | 259.6<br>W     | 269,1<br>W | 270.9<br>W | 262.7<br>W | 200.3<br>W | 269.2<br>W      | 270.4<br>W |       |
|                | 0-                                    | -0         | 0-1        | 0-2        | 0-3            | 0-4        | 0-5        | 0-6        | 0-7        | 0-8             | 0-9        |       |
|                |                                       | 258.3<br>W | 253.8<br>W | 245.9<br>W | 244.9<br>W     | 238.7<br>W | 243.1<br>W | 249.2<br>W | 242.3<br>W | 246.2<br>W      | 246.4<br>W |       |
|                | 1                                     | -0         | 1-1        | 1-2        | 1-3            | 1-4        | 1-5        | 1-6        | 1-7        | 1-8             | 1-9        |       |

# 9. Przeglądaj aplikację w telefonie

Pobierz aplikacje mobilną na telefon i oglądaj informacje o elektrowni.

| •••• 中国移                                                                             | 动            | 4G                 |                     | 11:4                                    | 7                     | (                    | ® ¶ 1(                    | 00%              |       |
|--------------------------------------------------------------------------------------|--------------|--------------------|---------------------|-----------------------------------------|-----------------------|----------------------|---------------------------|------------------|-------|
| <                                                                                    |              |                    | Chri                | isFrase                                 | r_2.5k                | ٢W                   | 16                        |                  |       |
|                                                                                      | Sta          | istic              | s                   |                                         |                       | Inforr               | nation                    |                  |       |
|                                                                                      |              |                    | HALL S              |                                         | -                     | 0                    | 16.79                     | c-2              | 0.5°C |
| - Call                                                                               |              |                    |                     | Current p<br>359.3                      | ower<br>W             | K                    |                           | /                | /     |
| R                                                                                    |              |                    |                     | Capaci<br>2.5kV                         | ty<br>N               | K                    |                           |                  |       |
|                                                                                      |              |                    | $\leq$              |                                         |                       | 40.41.0              |                           |                  |       |
| -                                                                                    | -            | Lates              | t upd               | ate: 2018                               | -12-25                | 10.41.0              |                           | -                |       |
| Total e<br>1.52                                                                      | energ<br>MWł | Lates<br>Iy<br>1   | *                   | ate: 2018<br>Today er<br>4.17kV         | -12-25<br>hergy<br>Vh | () F                 | Peak-ho<br>1.67           | our<br>7h        |       |
| Total e<br>1.52<br>Day                                                               | energ<br>MWł | Lates<br>ly<br>Wee | ek                  | ate: 2018<br>Today er<br>4.17kV<br>Mont | hergy<br>Vh           | Year                 | Peak-hc<br>1.67           | our<br>'h<br>Tot | tal   |
| Total of 1.52                                                                        | energ<br>MWł | Vee                | ek                  | ate: 2018<br>Today er<br>4.17kV<br>Mon1 | hergy<br>Vh<br>th     | © F<br>Year<br>2018- | Peak-hc<br>1.67<br>-12-24 | our<br>/h<br>Tot | tal   |
| Total of 1.52                                                                        | energ<br>MWł | Vee                | ek                  | ate: 2018<br>Today er<br>4.17kV<br>Mont | hergy<br>Vh           | Year<br>2018-        | Peak-ho<br>1.67<br>-12-24 | our<br>7h<br>Tot | tal   |
| Total of 1.52        Day        kw        3.00        2.50                           | energ<br>MWH | Wee                | ek                  | ate: 2018<br>Today er<br>4.17kv<br>Mont | hergy<br>Wh<br>th     | Year<br>2018-        | Peak-hc<br>1.67<br>-12-24 | our<br>7h<br>Tot | tal   |
| Total of 1.52        Day        kw        2.50        2.00                           | enerç<br>MWł | Uy<br>N<br>Wee     | ek                  | ate: 2018<br>Today er<br>4.17kV<br>Mont | th                    | Year<br>2018-        | Peak-hc<br>1.67<br>-12-24 | our<br>rh<br>Tot | tal   |
| Total e<br>1.52        Day        kw        3.00        2.50        2.00        1.50 | enerç<br>MWł | I ates             | ek                  | ate: 2018<br>Today er<br>4.17kV<br>Mont | nergy<br>Wh<br>th     | Year<br>2018-        | Peak-ho<br>1.67<br>-12-24 | our<br>7h<br>Tot | ial   |
| Total e<br>1.52        Day        kw        3.00        2.50        1.52             | energ<br>MWI | Uy<br>N<br>Wee     | ek                  | ate: 2018<br>Today er<br>4.17kV<br>Mont | nergy<br>Wh<br>th     | Year<br>2018-        | Peak-ho<br>1.67<br>-12-24 | our<br>7h<br>Tot | ial   |
| Total e  1,52  Day  ww  s.00   1,50   1,50   1,50   0,50                             | MWł          | I ver              | i upd<br>  *<br>  * | ate: 2018<br>Today er<br>4.17kV<br>Mont | nergy<br>Vh           | Year<br>2018-        | Peak-ho<br>1.67<br>-12-24 | our<br>7h<br>Tot | al    |

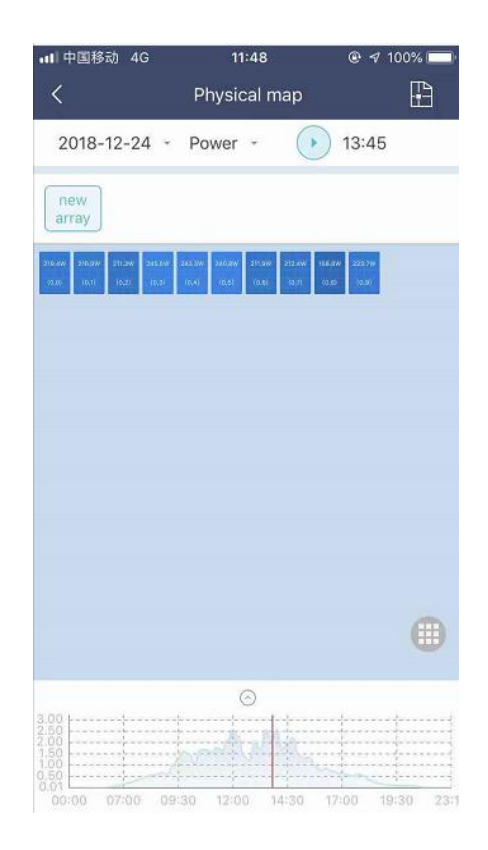

# 10. Kontrolki LED

Stan systemu jest pokazywany w lokalnej aplikacji Hoymiles lub przez kontrolki LED.

| Znak<br>LED | Kolor LED | Objaśnienie                |
|-------------|-----------|----------------------------|
| С<br>С      |           | Wł lub wył zasilanie DTU   |
| රා          |           | Komunikacja sieciowa       |
| <b>1</b>    |           | Komunikacja mikroinwertera |
| $\triangle$ |           | Stan błędu                 |

#### Stan LED

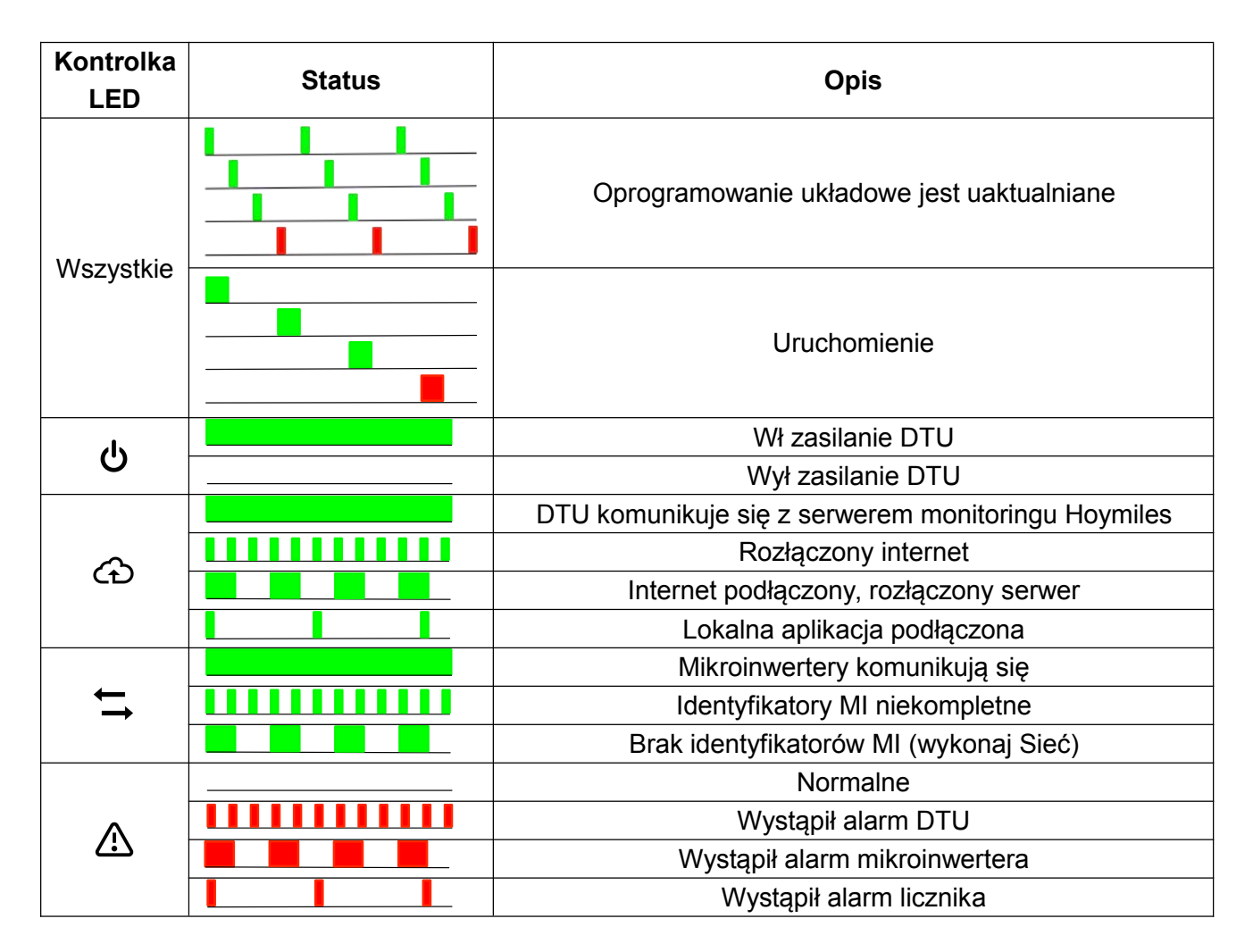

# 11. Dane techniczne

| Model                                          | DTU-PRO (wersja WIFI)                                                                       | DTU-PRO (wersja GPRS)                                |  |  |  |
|------------------------------------------------|---------------------------------------------------------------------------------------------|------------------------------------------------------|--|--|--|
| Тур                                            | 2,4GHz zastrzeż                                                                             | cona RF (nordycka)                                   |  |  |  |
| Maksymalna odległość (otwarta                  |                                                                                             |                                                      |  |  |  |
| przestrzeń)                                    | 200m                                                                                        |                                                      |  |  |  |
| Limit paneli słonecznych do                    |                                                                                             | 00 <sup>2</sup>                                      |  |  |  |
| monitoringu danych                             |                                                                                             |                                                      |  |  |  |
| Komunikacja z chmurą                           |                                                                                             |                                                      |  |  |  |
| Тур                                            | WIFI(802.11b/g/n) <sup>1</sup> /Ethernet                                                    | GSM(850/900/1800/1900MHz) <sup>1</sup> /<br>Ethernet |  |  |  |
| Szybkość próbkowania                           | Na 1                                                                                        | 5 minut                                              |  |  |  |
| Przesył danych do licznika                     |                                                                                             |                                                      |  |  |  |
| Sygnał                                         | R                                                                                           | S485                                                 |  |  |  |
| Maksymalna odległość (kabel RS485)             | 5                                                                                           | 00m                                                  |  |  |  |
| Ekran                                          |                                                                                             |                                                      |  |  |  |
| LED                                            | Kontrolka LED * 4 – P                                                                       | RACA, chmura, MI, ALM                                |  |  |  |
| АРР                                            | Lokalna aplikacja                                                                           |                                                      |  |  |  |
| Zasilanie                                      |                                                                                             |                                                      |  |  |  |
| Тур                                            | Zewnętrzny za                                                                               | silacz podłączony                                    |  |  |  |
| Napięcie/częstotliwość wejścia<br>zasilacza    | 100 do 240 V                                                                                | AC / 50 lub 60Hz                                     |  |  |  |
| Napięcie/prąd wyjścia zasilacza                | 5V / 2A                                                                                     |                                                      |  |  |  |
| Zużycie energii                                | 2.5W (typowo), 5W (szczytowo)                                                               |                                                      |  |  |  |
| Dane mechaniczne                               |                                                                                             |                                                      |  |  |  |
| Temperatura otoczenia(℃)                       | -20°C                                                                                       | do 55°C                                              |  |  |  |
| Wymiary (szer×dług×głęb)                       | 200mm×101mm×29mm                                                                            |                                                      |  |  |  |
| Ciężar                                         | 0.2                                                                                         | 20 kg                                                |  |  |  |
| Sposób montażu                                 | Montaż na ścianie / na pulpicie                                                             |                                                      |  |  |  |
| Właściwości                                    |                                                                                             |                                                      |  |  |  |
| Zgodność                                       | FCC 15B, FCC 15C, EN60950-1, EN61000-3-2,<br>EN61000-3-3, EN301489, EN300328, EN300440, RCM |                                                      |  |  |  |
| *1 Jeśli DTU będzie zamontowane wewnątrz r     | netalowej skrzynki lub pod metalowy                                                         | m/betonowym daszkiem, to sugerujemy                  |  |  |  |
| przedłużacz anteny.                            |                                                                                             |                                                      |  |  |  |
| *2 Uwzględniając otoczenie montażu, kieruj się | ę poleceniami z instrukcji użytkownika                                                      | а.                                                   |  |  |  |